## Welcome to the PCMtuner installation guide Preparation before installation:

1 Connect the device to the computer with power cable and USB cable, and plug the smart lock dongle into computer, like what I show you here.

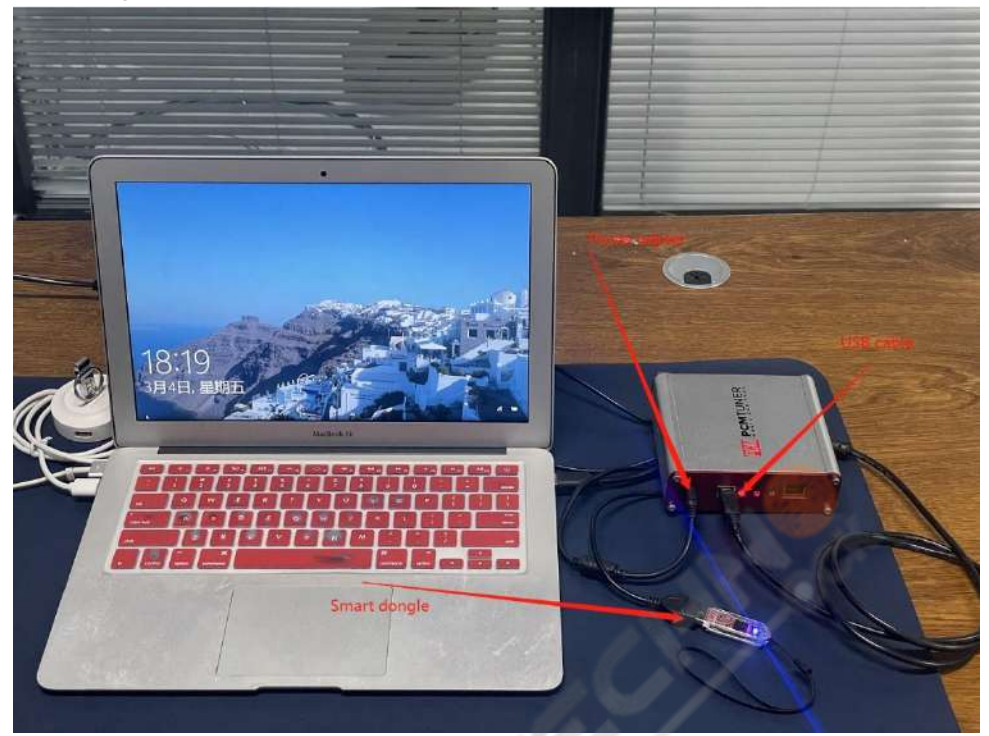

2 Close all anti-virus software and firewall on the computer (the system firewall should also be closed. According to the system and software, Google how to close it if you don't know how to handle.)

3 Go to http://tuner-box.com download tool software

Like this check below picture

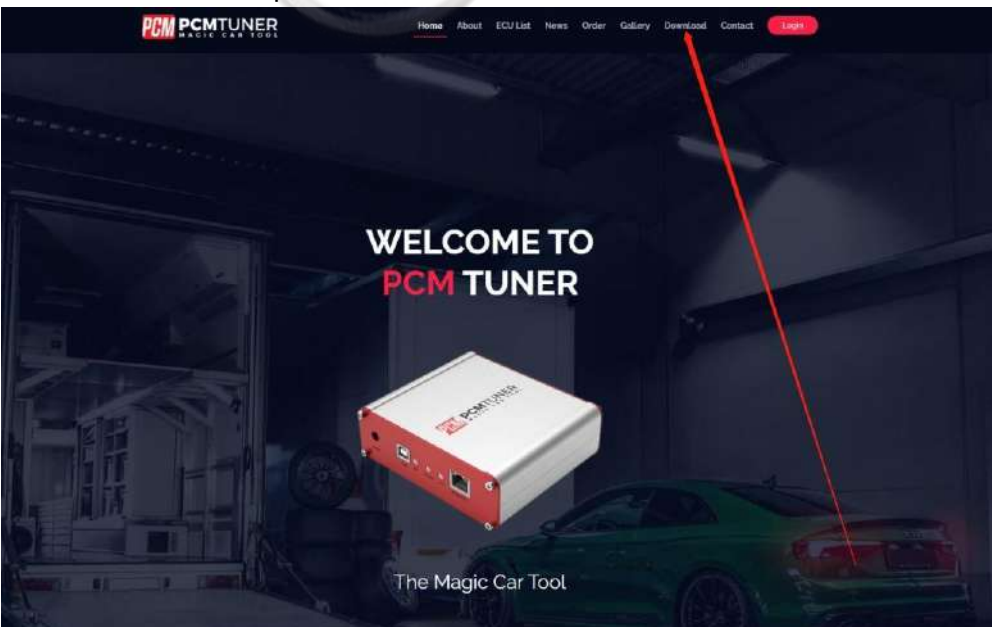

#### 4 unzip the downloaded software check below

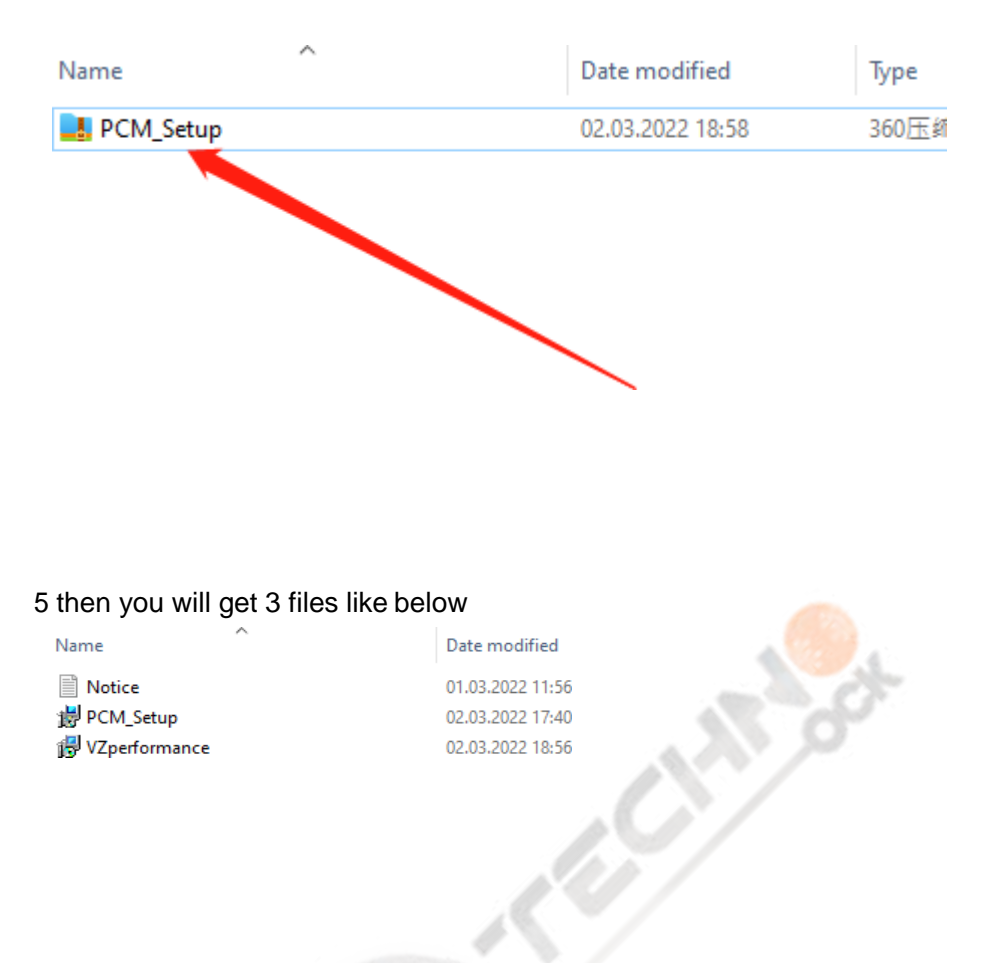

you need read the notice before start install all software Then click

|                      | TUNER     |
|----------------------|-----------|
| Install Applications | Uninstall |
| Current Package:     |           |
|                      |           |

#### Clickhere

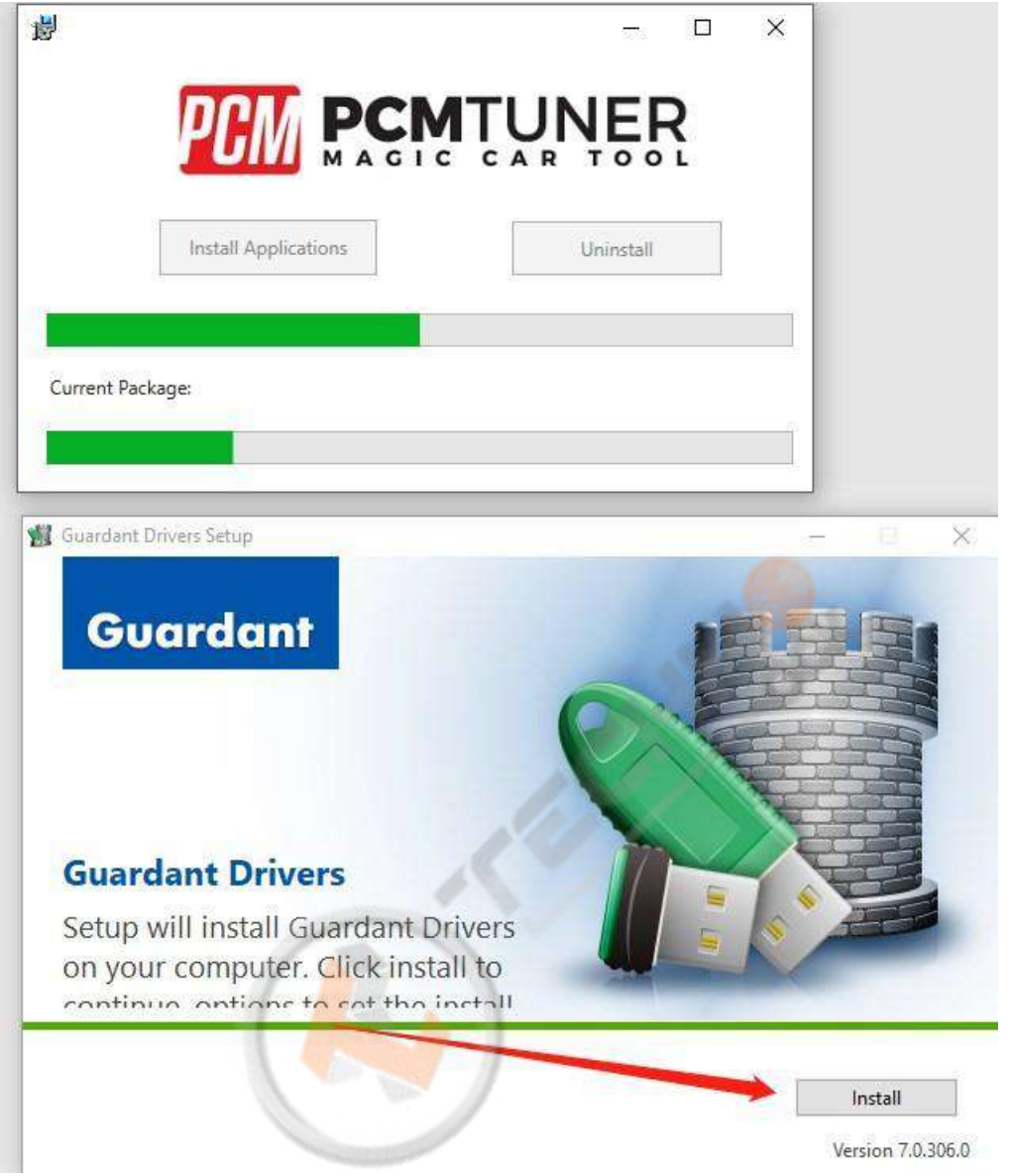

#### Clickhere

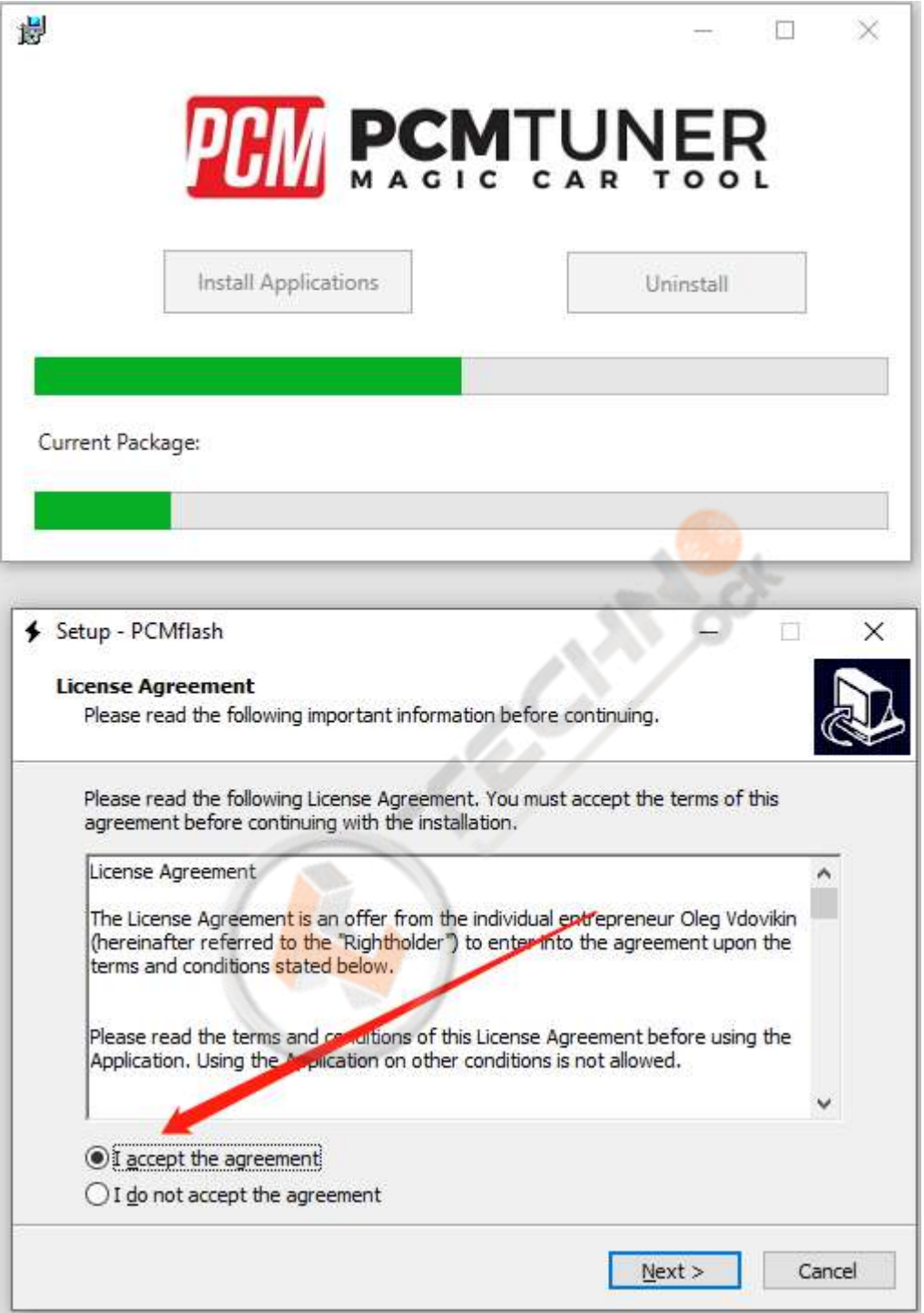

Then next till display below picture ,but don't run it, un select the run software -  $\square$   $\times$ 

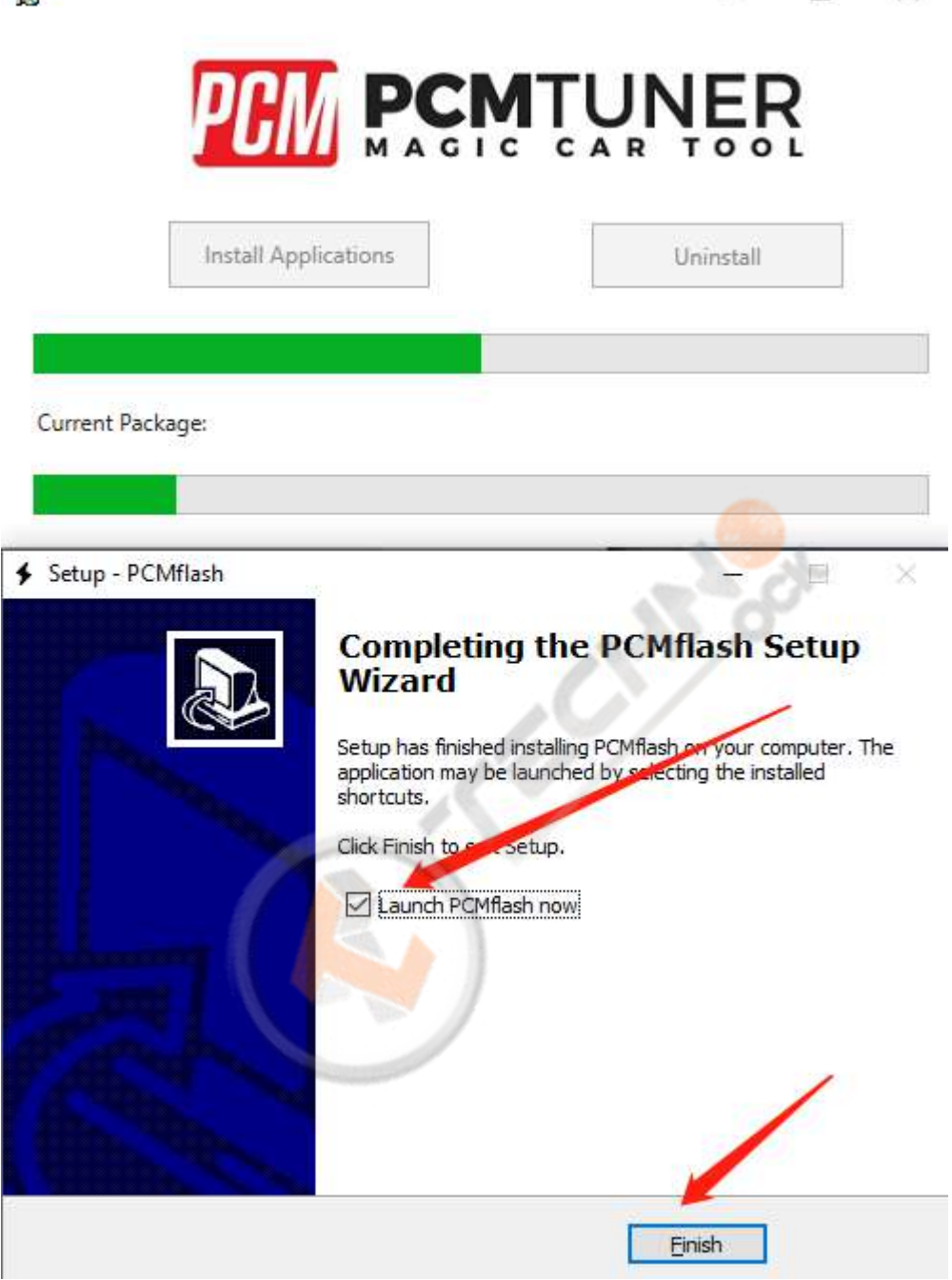

Notice , never select launch software

Continue click here

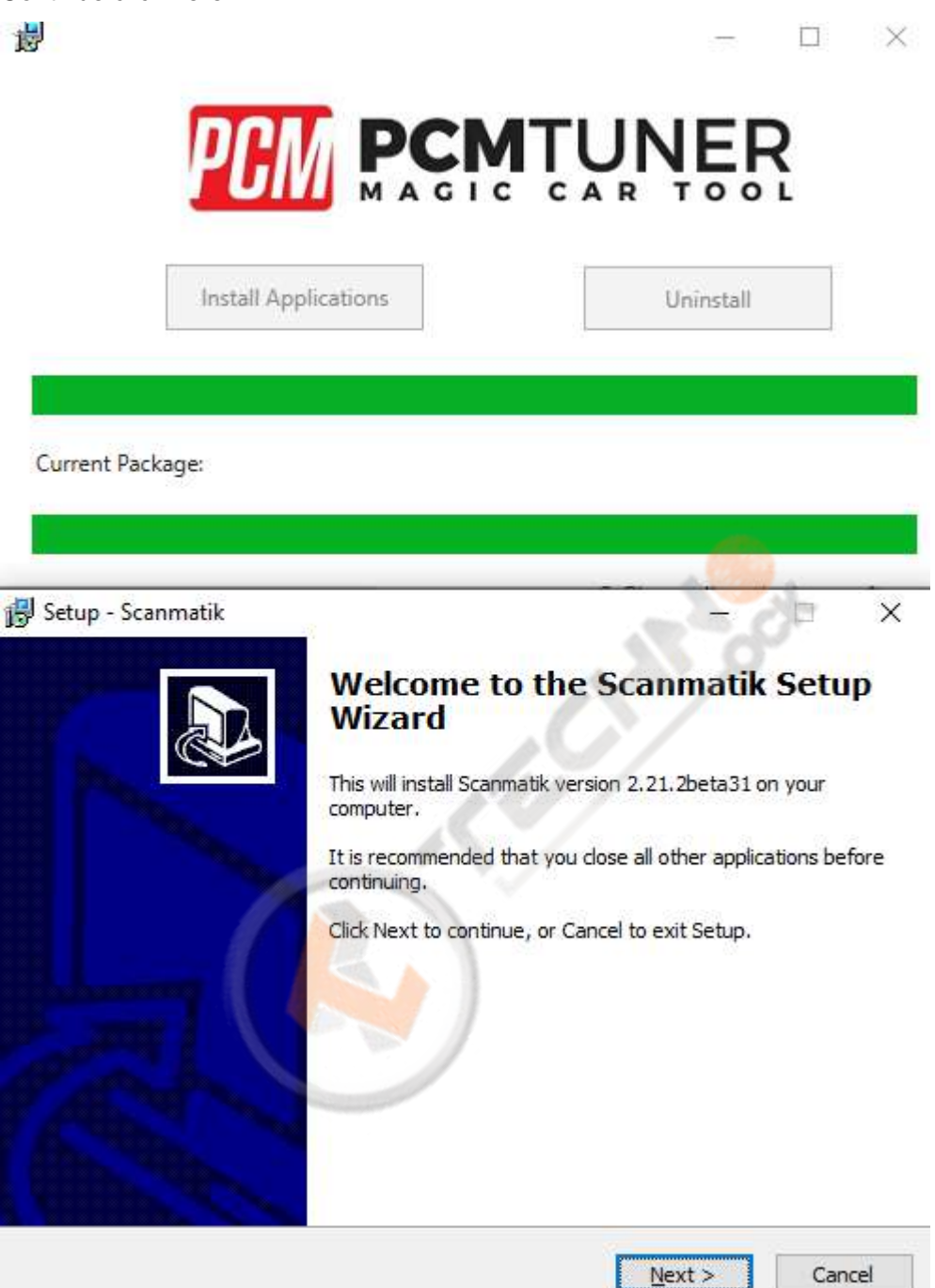

Till happen this

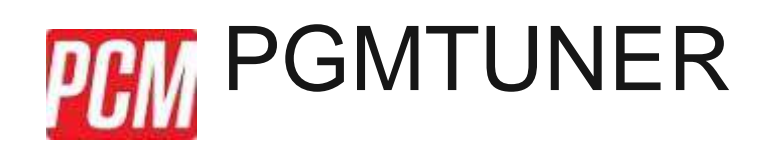

#### Current Package:

| j Setup - <mark>Scann</mark> | Jatik | - 🗆 ×                                                                                                    |
|------------------------------|-------|----------------------------------------------------------------------------------------------------|
|                              |       | Completing the Scanniatk Setup<br>Wizard                                                                                       |
|                              |       | Setup has finished installing Scanmatik on your computer. The application may be launched by selecting the installed shortcuts |
|                              |       | Click Finish to exit Setup                                                                                                    |
|                              |       | Launch Scanmatik                                                                                                    |
|                              |       |                                                                                                    |
|                              |       | Einish                                                                                                    |

So cool

When you see below things happen, that's mean you already completely install tool software

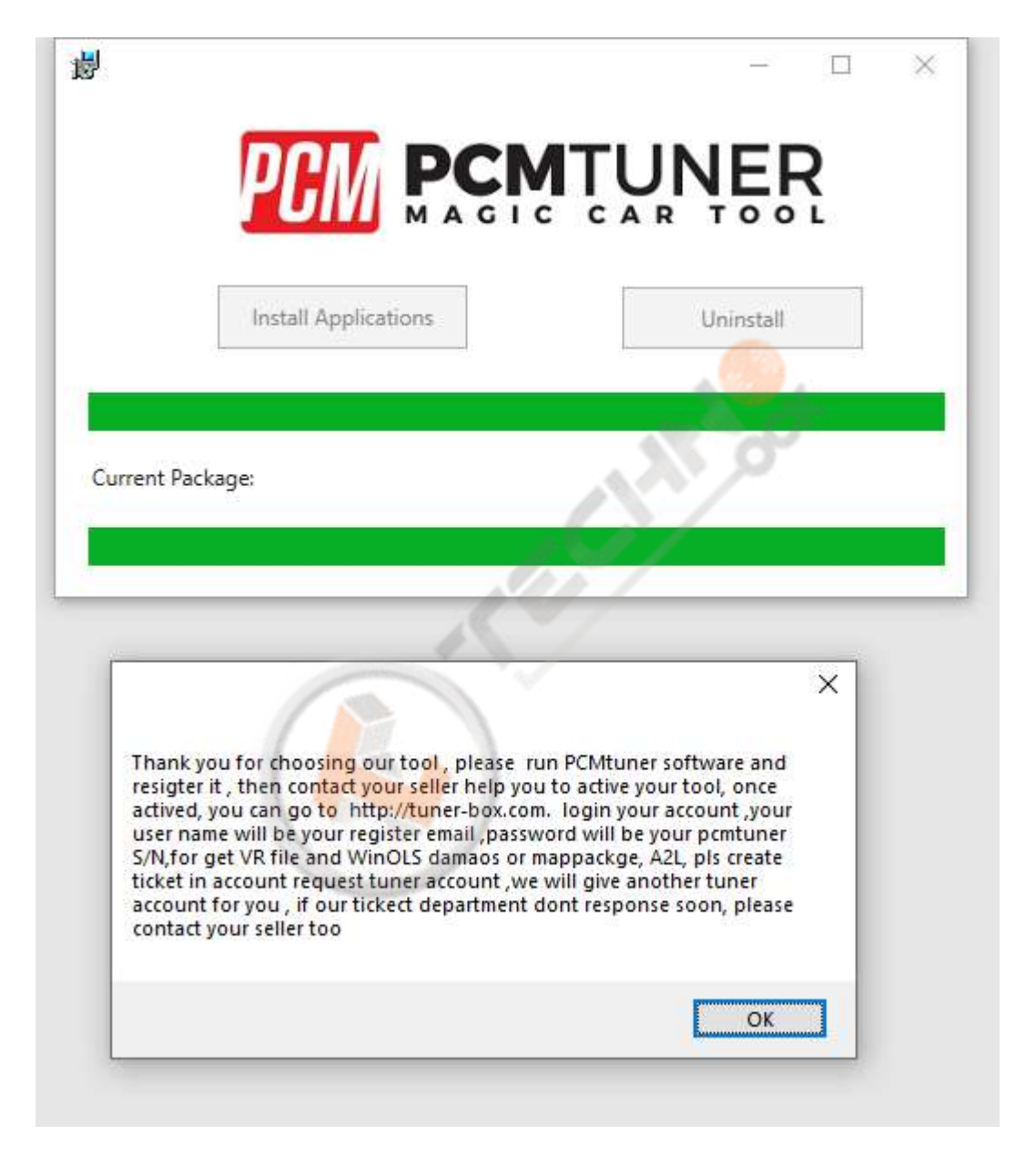

Plz read the carefully what the software tell you

PCM Tuner 0 Confirm R Do you want to Register th 香(N) 是的 C T Registration User Registration Full Name Company Name Email Phone China Country Submit AMELED. X User Successfully Created. Please Restart Application 確定

When you finish install, then run PCMtuner software and register it like below

When register, plz contact your seller help you active it, Monday-Friday will work when your seller help you active it plz check like below

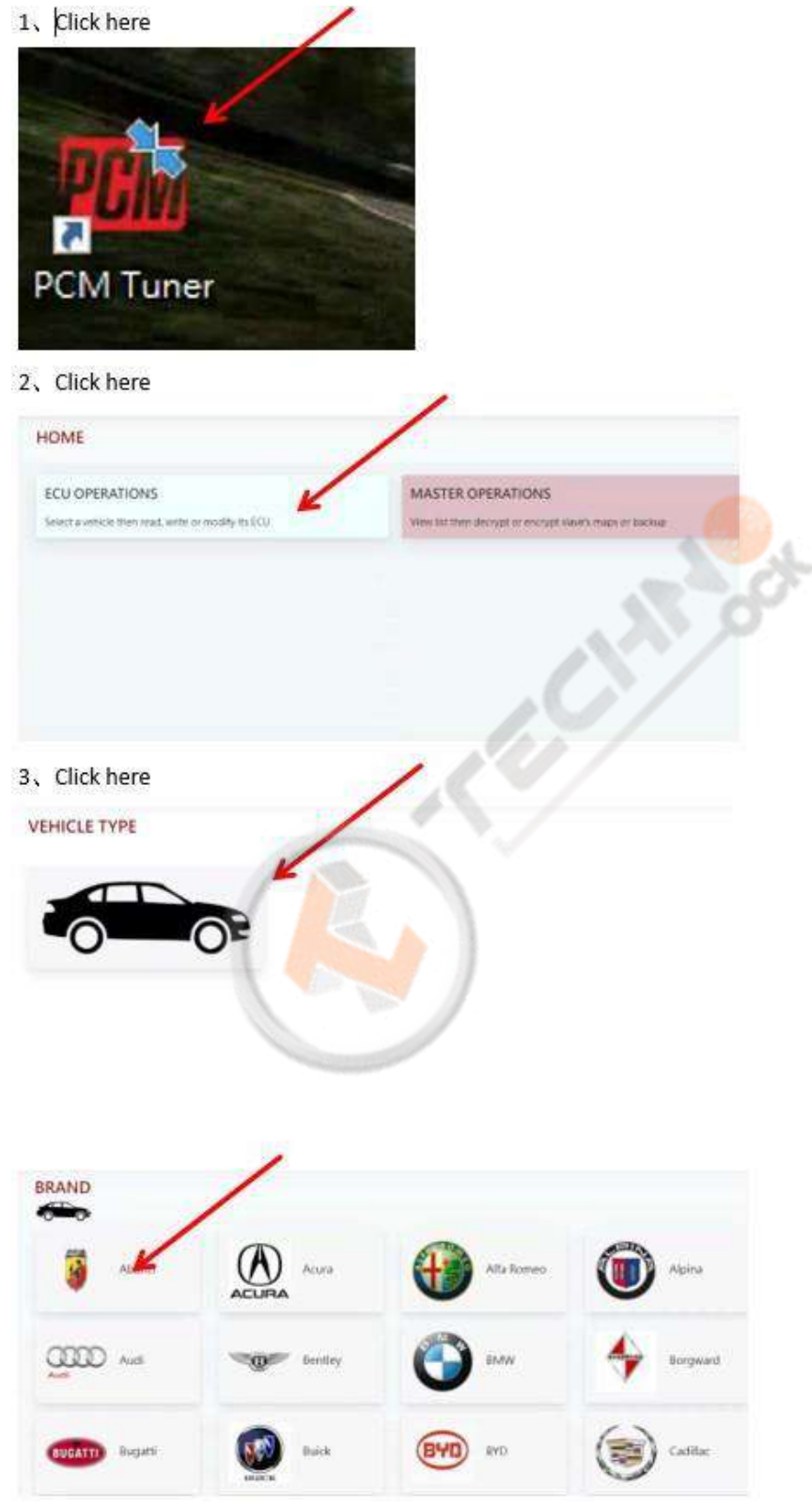

4、Click here

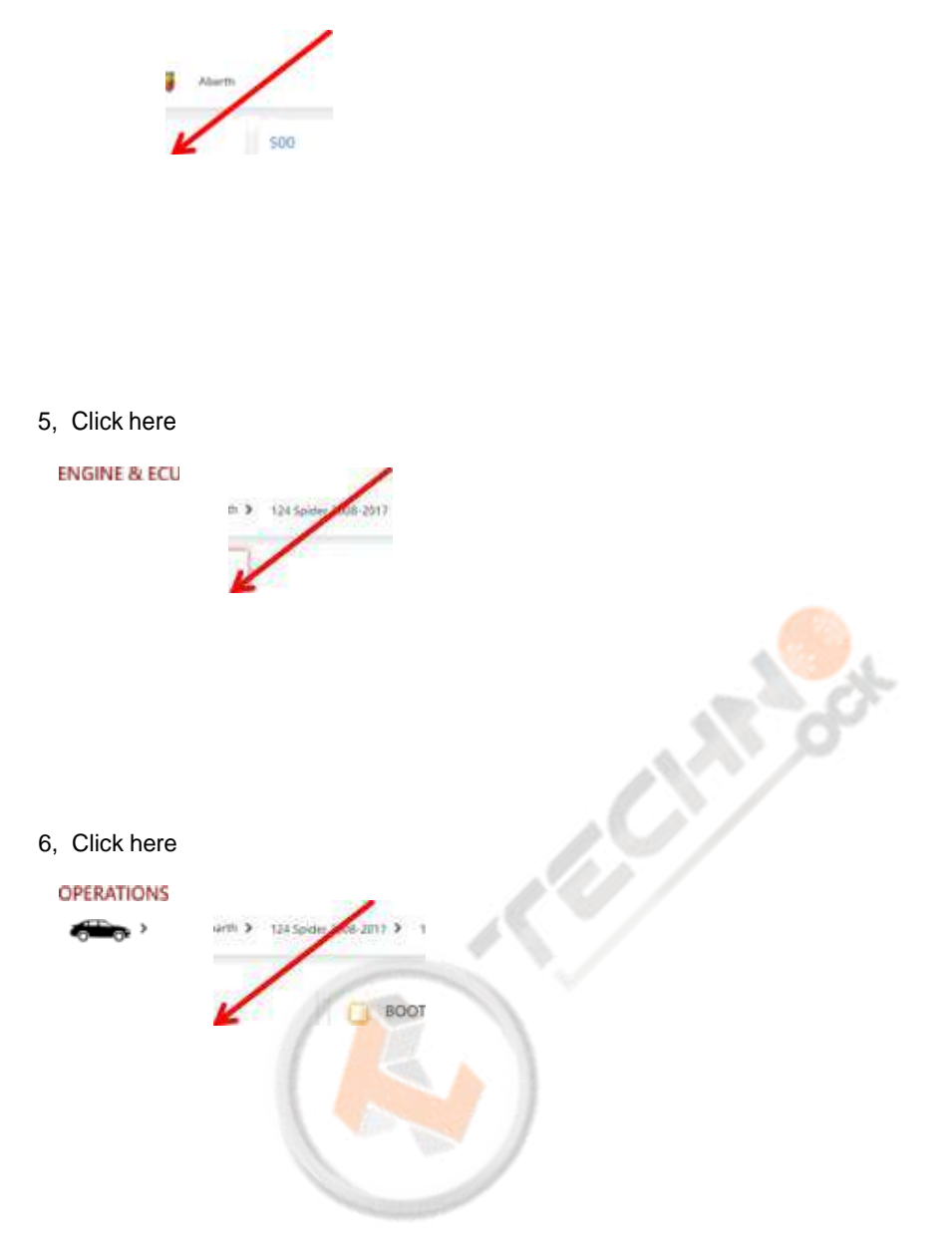

7, Click here ( Check the wiring diagram )

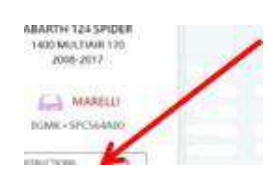

| 1010年()<br>二年後日間<br>一次日後年間<br>前時の5月20<br>年前後間後<br>二日年にの書 | 出活金(1) 90 (Musel2 1),<br>活金また人々和<br>急くChaose 街上市場<br>注200 |    |             |    |            |
|----------------------------------------------------------|-----------------------------------------------------------|----|-------------|----|------------|
|                                                          |                                                           | 10 | POMI        | Y  |            |
|                                                          |                                                           | 1  | 40 <b>-</b> | A. |            |
|                                                          | LE RENTWISE                                               | n  | A A         | Å  | ST. ROMINI |

8、Click here ( If the read-write software can be opened, the installation is successfu

|                      | Interface Divis Lances (\$45.00          | 1+ 0                                                                                                    |
|----------------------|------------------------------------------|----------------------------------------------------------------------------------------------------|
| <b>578</b>           |                                          | later later                                                                                                    |
| 1                    | 2000                                     | and the second second                                                                                                    |
|                      |                                          | International Contraction of Contraction                                                                                                    |
|                      | Construction of the second second second | Construction of the owner of the owner of the owner of the owner of the owner of the owner of the owner of the owner of the owner of the owner owner of the owner owner owne |
| ABARTH 124 SPIDER    | asterioti                                | transferrer bernard and the                                                                                                    |
| 2008-2017            | Life dauge series and some without a     |                                                                                                    |
|                      | Appleter wear 111                        |                                                                                                    |
| MARELLI              | /                                        |                                                                                                    |
| BURNER, DEPUT AND    |                                          |                                                                                                    |
| III WAR A BACTORIANI |                                          | A 201 1                                                                                                    |
| (Carried 1977)       |                                          |                                                                                                    |
| Lummond +            |                                          |                                                                                                    |
| FRAME AND A PARTY    |                                          |                                                                                                    |
| 10.000 proc 1910 pr  |                                          |                                                                                                    |

The above steps are all installation links. Please read carefully during installation!

Btw, all tool user have a support account to Go to here login http://tuner-box.com/login

|       | D              | A La Sara                       | Home Abo | ut ECU List | Nows | Order | Gallery | Contact |
|-------|----------------|---------------------------------|----------|-------------|------|-------|---------|---------|
| Login |                |                                 |          |             |      |       |         |         |
|       | E-Mail Address |                                 |          | -           |      |       |         |         |
|       | Password       |                                 |          |             |      |       |         |         |
|       | r              | Remember Me     Forgot Your Pas | sword?   |             |      |       |         |         |
|       |                |                                 |          |             |      |       |         |         |

User name is your register email , password is your tool S/N

When tool software install done , you need go to install tuner account software

### That's mean VZ performance software,

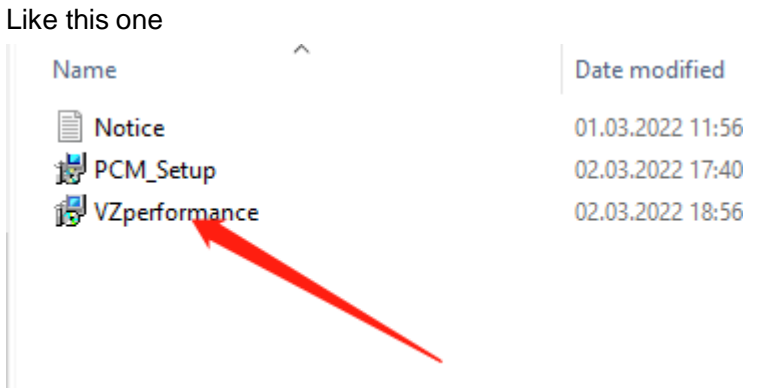

If you don't want to install this , you can direct to go to <u>https://support.vz-performance.com</u>

|            | ZPerform                                                | ance Center                                    |          |  |
|------------|---------------------------------------------------------|------------------------------------------------|----------|--|
|            | English<br>USERNAME<br>Type Lisemame                    | Chineso                                        |          |  |
|            | PASSWORD<br>Type your Password<br>VERIFY                | IFORGCT MY PASSWORD                            |          |  |
| © 2022 Cop | yright support.vz-performance.<br>USA :+17602734658   U | com∣ernalt.info@vz-perform<br>K.+44 1163180596 | ance.com |  |

How can we get this user name and password

Once your order our tool , pls contact your seller help you create one , then you can use this account

# When you get user name and password you can login Like below

| t c d • maria seteras                                                                                                    |                                                                                                    |
|----------------------------------------------------------------------------------------------------|----------------------------------------------------------------------------------------------------|
| Variation and and and                                                                                                    |                                                                                                    |
|                                                                                                    | AllNess                                                                                                    |
|                                                                                                    | - Annaly States Scienters                                                                                                    |
| (E) (#                                                                                                    |                                                                                                    |
| <ul> <li>A balance</li> <li>B man</li> <li>Crosses table</li> <li>Crosses table</li> <li>Crosses table</li> <li>R man</li> <li>R man</li> <li>Crosses table</li> </ul> | The second region of the second region of the cost WrCs,D changes, VCL, regarings for free one, you pat head code region. Then year of these well code are not. It you cont head well you wear, gits aread to be and you wear, these well code are not. It you cont head wear, gits aread to be an out you wear, these well head are not. It you cont head wear, gits aread to be an out you wear, these well head are not. It you cont head wear, gits aread to be an out you wear, these well head are not. It you cont head wear, gits aread to be an out you wear, these well head are not. It you cont head wear, gits aread to be an out you wear, the wear out you wear, these well head are not. It you cont head wear, gits aread to be an out you wear, the well head are not. It you cont head wear, gits aread to be an out you wear, gits aread to be an out you wear. The |
|                                                                                                    |                                                                                                    |

If you want to get VR files, or WinOLS damaos or A2L file, just click search function ,then type what you want

#### Like below

| M                                                                                                    |      |                                                                                                    |                   | B             |
|----------------------------------------------------------------------------------------------------|------|----------------------------------------------------------------------------------------------------|-------------------|---------------|
| VErenterenter                                                                                                    |      |                                                                                                    |                   | ingen v Leger |
| and the second second s | Sear | ch Files                                                                                                    |                   |               |
| Carst Mandeloupy                                                                                                    |      |                                                                                                    |                   |               |
| Ell Neve                                                                                                    |      | ind                                                                                                    |                   |               |
| (8) (c)                                                                                                    | . N. | 14                                                                                                    | View Benelie      | d the         |
| <ul> <li>Reddowd</li> </ul>                                                                                                    | -    | Townstrand Media and and a series Mar                                                                                                    | Gate Dendar       | I SHOKE       |
| C Anna                                                                                                    | 12   | approximation and a first state                                                                                                    | Vise Davidson     | 0 100 KB      |
| Contraction of the                                                                                                    |      | agreentiese entity and                                                                                                    | Mein              | e Hi KB       |
| I CTUREOR GASE                                                                                                    | 1.6  | synt, 9964 (2221 fin                                                                                                    | San Denda         | 131100        |
| 1 New Bug Report                                                                                                    | 3.   | separatives attact for                                                                                                    | West Brender      | 0 130300      |
| 🖩 Section > 🥘                                                                                                    | 1.6  | wpre-0960.02303334                                                                                                    | West Decesion     | 109308        |
|                                                                                                    | 1    | 1900-7WW42702311                                                                                                    | Way Devide        | 1.29 KB       |
| E(1999)                                                                                                    | 1    | applementation and a second second | View Devide       | é 129 KB      |
| O Access Settings                                                                                                    |      | V9201-0426-10-10-2-120                                                                                                    | Anne Henrise      | d 141.KN      |
|                                                                                                    | (8   | aquella anticipation and a second and a second and a                                                                                                    | Use Denda         | A 111.636     |
|                                                                                                    |      | wyork/0660-0250-020                                                                                                    | Uni Devide        | 191,939       |
|                                                                                                    | 12   | uquia 10063 425/23 ka                                                                                                    | the Berlin        | i turai       |
|                                                                                                    | 10   | wyrwulhich-research                                                                                                    | See Denis         | e             |
|                                                                                                    |      | 14704-0960 4092 Ma                                                                                                    | View. Devia       | d 156808      |
|                                                                                                    | 13   | systel996264311in                                                                                                    | Size . Break      | i) 12(10)     |
|                                                                                                    | (9   | 1500-7503-0660-110                                                                                                    | Wes. Bertilde     | 0 / 109.005   |
|                                                                                                    | 11   | aqua (86) (403,11)                                                                                                    | Weitz Development | (             |
|                                                                                                    | 15   | 1991034903-66272 Ftt                                                                                                    | Voe Distan        | d TAKK        |

At this account , you also can request chip tuning , like stage1-stage3 , pop bangs, ad blue ,,etc., just need create ticket ,but its pay item , you can contact your seller about the charge .

Thank you so patience read above all, enjoy your tool now, and work with us.